# 在Pepper上使用讯飞语音识别

### 讯飞语音识别简介

当前Pepper机器人仅在 NAOqi 2.9.3 和 qiSDK API 5 版本支持讯飞语音识别(中国大陆的用户可以在Android设置中自行升级到 2.9.3)。开发者无需自行集成机器人和讯飞的语音识别,使用标准的qiSDK API即可使用讯飞语音识别能力。

讯飞语音识别对于中文普通话的识别准确度和性能会略优于默认的Nuance,并且可以支持多种方言和自定义热词。但需要开发者自行创建讯飞AIUI开放平台账号和对应应用,讯飞AIUI开放平台默认会提供每天500次的免费调用额度用于测试,如果超过免费调用额度,需要开发者自行支付费用。

# 安装和激活讯飞语音识别功能

请首先确保Pepper的OS版本为 NAOqi 2.9.3。

讯飞语音识别包目前处于内测中,并可以直接下载,如果在使用中遇到的相关问题,请通过热线 400-639-1680、软银机器人微信 公众号、售后邮箱support@softbankrobotics.com.cn,联系技术支持。

### 安装讯飞语音识别包

scp <pkg路径> nao@<IP>:~

SSH连接上Pepper以后执行安装命令

qicli call PackageManager.install <pkg路径>

### 激活讯飞语音识别

Pepper在默认的情况下,使用Nuance引擎进行远程语音识别。

中国大陆的用户,安装完所需讯飞语音识别包后即可直接使用讯飞语音识别功能,无需额外设置。

其他地区客户需要SSH连接上Pepper以后手动执行以下命令进行设置:

qicli call ALPreferenceManager.setValue com.sbre.audio activeASRs iflytek

重启Pepper使设置生效

### 恢复使用Nuance语音识别引擎

在 Pepper 设置为中文模式下,安装了讯飞语言识别安装包之后, Pepper 将使用讯飞引擎进行远程语音识别。

如果需要恢复 Pepper 的 Nuance 语音识别引擎, 客户需要 SSH 连接上 Pepper 以后手动依次执行以下命令进行设置:

qicli call PackageManager.remove audio

qicli call PackageManager.remove onlineasr-iflytek

qicli call PackageManager.remove robot-language-chinese

重启Pepper使设置生效

### 在讯飞AIUI开放平台创建账号和应用

在Pepper上使用讯飞语音识别需要在讯飞AIUI开放平台创建账号和应用。讯飞AIUI开放平台是科大讯飞提供的一套人机智能交互 解决方案,通过讯飞AIUI开放平台开发者和用户可以个性化定制各自的语音识别能力。

进入讯飞AIUI开放平台(https://aiui.iflyos.cn/apps),如下图1.1所示。

| ▲□□一开放平台                   |              | 我的应用            | 我的技能 打     | 技能商店 | 文档中心       |       | ist            |
|----------------------------|--------------|-----------------|------------|------|------------|-------|----------------|
| <b>我的应用</b><br>配置属于你的语音场景应 | ?用,这里有丰富的技能; | 和内容源。           |            |      |            |       | 创建应用           |
| 请输入应用名或APPID搜索             | Q            |                 |            |      |            |       |                |
| 应用名称                       | APPID        | 分类              | 应用平        | 谷    | 创建时间       | 状态    | 操作             |
| P Pepper_2                 |              | 智能硬件机器人-服务<br>人 | 务机器 Androi | id   | 27° 1 🖬 36 | ○ 已上线 | and the second |

在上图1.1没有创建应用点击"创建应用"进入创建应用界面,如下图1.2所示

| ▲じ用放平台                     |         | 我的应 | Z用 我的技能   | 技能商店   | 文档中心 |        | Ƴ 131****0979 ▼ |
|----------------------------|---------|-----|-----------|--------|------|--------|-----------------|
| 我的应用 / 创建应用<br><b>创建应用</b> |         |     |           |        |      |        |                 |
| 应用名称                       |         |     |           |        |      |        |                 |
| 请输入应用的名称,3                 | 30个字符以内 |     |           |        |      |        |                 |
| 应用平台                       |         |     |           |        |      |        |                 |
| Windows                    | iOS     |     | Android   | WebAPI |      | WeChat | RTOS            |
|                            |         |     | , and ord |        |      |        | W GITTOOR THEAT |
| 应用分类                       |         |     |           |        |      |        |                 |
| 请选择分类                      |         |     |           | \$     |      |        |                 |
|                            |         |     |           |        |      |        |                 |
|                            |         |     |           |        |      |        |                 |
| 确定创建                       |         |     |           |        |      |        |                 |

如上图1.2所示,首先输入应用名,应用平台选择Linux这一项,应用分类根据自己用户选择对应分类。最后点击"确定创建"创建 应用。

创建好应用后再我的应用中,点击创建的应用进入应用详情页面,如下图1.3所示:

|   | ۵ان  | 开放平台             |        | 我的应用           | 我的技能           | 技能商店 | 文档中心 | $\searrow$ | 131*** | **0979 🔻 |
|---|------|------------------|--------|----------------|----------------|------|------|------------|--------|----------|
|   | < 返回 | 列表<br>Ear Dannar | 应用信息   |                |                |      |      | 保存修改       |        | 《<br>模   |
|   | AGN  | _roi_reppei      |        |                |                |      |      |            |        | 辺        |
|   | 应用   |                  | * 应用名称 | ASR For Pepper |                |      |      |            |        | 试        |
| I | ()   | 应用信息             |        |                |                |      |      |            |        |          |
|   |      |                  | * 应用平台 | Linux          |                |      |      |            |        |          |
|   | Q    | 应用配置             |        |                | -              |      |      |            |        |          |
|   | 开发   |                  | APPID  |                | •              |      |      |            |        |          |
|   | 尕    | 开发工具             | APPKEY |                | 复制             |      |      |            |        |          |
|   | 上线   |                  | * 产田八米 |                | <b></b> +1 -≻- |      |      |            |        |          |
|   | 0    |                  | * 应用分类 | 应用-通讯社父-聊;     | 大杠父            |      |      |            | ř      |          |
|   | 4    | 甲核上线             | 应用描述   | 请简要描述应用,       | 最多1000字        |      |      |            |        |          |
|   | 应用数排 | <b>括统</b> 计      |        |                |                |      |      |            | 1.     |          |
|   | ~*   | 服务统计             |        |                |                |      |      |            |        |          |
|   | 0.   | 田台体制             |        |                |                |      |      |            |        |          |
|   | >17. | 用广筑计             |        |                |                |      |      |            |        |          |
|   |      | 在线优化             |        |                |                |      |      |            |        |          |

在上图1.3中应用详情页面在应用信息里面可以看到有我们需要的APPID 与KEY.

# 在应用中初始化讯飞语音识别

使用讯飞语音识别对于应用几乎是透明的,开发者只需要设置讯飞应用的APPID和APPKEY即可,无缝对接QiSDK已有的QiChatBot功能。需要注意需要将Android Studio中pepper plugin的qiSDK升级到API 5或以上。

• 创建ASR初始化参数:

```
Map<String, String> myAsrParams = new HashMap<>();
String myJson;
myJson = "{\"appid\":\"<讯飞AIUI开放平台APPID>\",\"key\": \"<讯飞AIUI开放平台APPKEY>\"}";
myAsrParams.put("iflytek", myJson);
```

• 创建 Chat 类

将之前创建的ASR初始化参数通过 ChatBuilder 类的 withAsrDriverParameters方法传入,代码如下:

```
Chat chat = ChatBuilder.with(qiContext)
    .withChatbot(qiChatbot)
    .withAsrDriverParameters(myAsrParams)
    .build();
```

至此,你就可以在应用中使用讯飞语音识别功能了。如果不熟悉 chat 功能的使用,请参考 Android qiSDK 文档,

# 开启中文方言支持

讯飞支持方言功能,在"应用配置"的标签中,可以在语音识别模块中选择所支持的方言,默认支持普通话,粤语和四川话,如果 需要其它方言支持,需要提交工单申请

| اناھ           | 开放平台                                    |       | 我的应用                     | 我的技能方法的       | 商店 文档中心         |                    | 131**** |
|----------------|-----------------------------------------|-------|--------------------------|---------------|-----------------|--------------------|---------|
| < 返回列          | 则表                                      | 情景模式  | : main                   | ~ +           |                 |                    | 保存修改    |
| ASR_           | _For_Pepper                             |       |                          |               |                 |                    |         |
| 应用             |                                         | 当前页   | 面配置修改仅在测试环境生象            |               | 。<br>。时在情景模式后加" | <br>box"或"更新发布"至生产 | 环境体验。   |
| i              | 应用信息                                    |       |                          |               |                 |                    |         |
|                |                                         | 语音识   | 别                        |               |                 |                    |         |
| Q              | 应用配置                                    | 根据需求  | 选择不同的识别引擎,会提高            | 药对应领域内识别的准确率。 |                 |                    |         |
| 开发             |                                         |       |                          |               |                 |                    |         |
| ۰.<br>Tř       | 开发工具                                    | 语种    | 中文                       | ~             | 方言              | 普通话                | ^       |
|                |                                         | 领域    | 通用                       | ~             | 距离              | 普通话                |         |
| 上线             |                                         |       |                          |               |                 | 粤语                 |         |
| $\Diamond$     | 审核上线                                    | 高级设置  | ∃ ▲                      |               |                 | 四川话                |         |
| -              |                                         |       |                          |               |                 | 河南话                |         |
| 应用数据           | 统计                                      | 识别设   | 置                        |               |                 | 东北话                |         |
| 1~7            | 服条统计                                    | 以下选项  | 仅对中文生效,不影响语义理            | 建解效果。         |                 | 陕西话                |         |
| Ľ              | 110000000000000000000000000000000000000 | 识别约   | 吉果添加标点                   |               |                 | 长沙话                |         |
| O <sub>4</sub> | 田户统计                                    | 🖌 识别约 | 吉果优先阿拉伯数字 🛛 🕜            |               |                 | 山东话                |         |
| 210            |                                         | progr | essive 流式识别 <sub>②</sub> |               |                 |                    |         |
|                | 大华华少                                    | □ 所见問 | 即可说 🕐                    |               |                 |                    |         |

### 开启热词上传

讯飞支持热词上传功能,在"应用配置"的标签中,可以在"高级设置"中的识别热词模块,来上传自定义的热词。

| ▲じ┃开放平台        |            | 我的应用 | 我的技能 | 技能商店 | 文档中心 | ∑ 131*** | **0979 🔻         |  |  |
|----------------|------------|------|------|------|------|----------|------------------|--|--|
|                | 情景模式: main |      | ~    | +    |      | 保存修改     | o<br>改    《<br>模 |  |  |
| ASK_For_Pepper | 高级设置 🔺     |      |      |      |      |          | 拟测               |  |  |
| 应用             | 识别设置       |      |      |      |      |          | 试                |  |  |

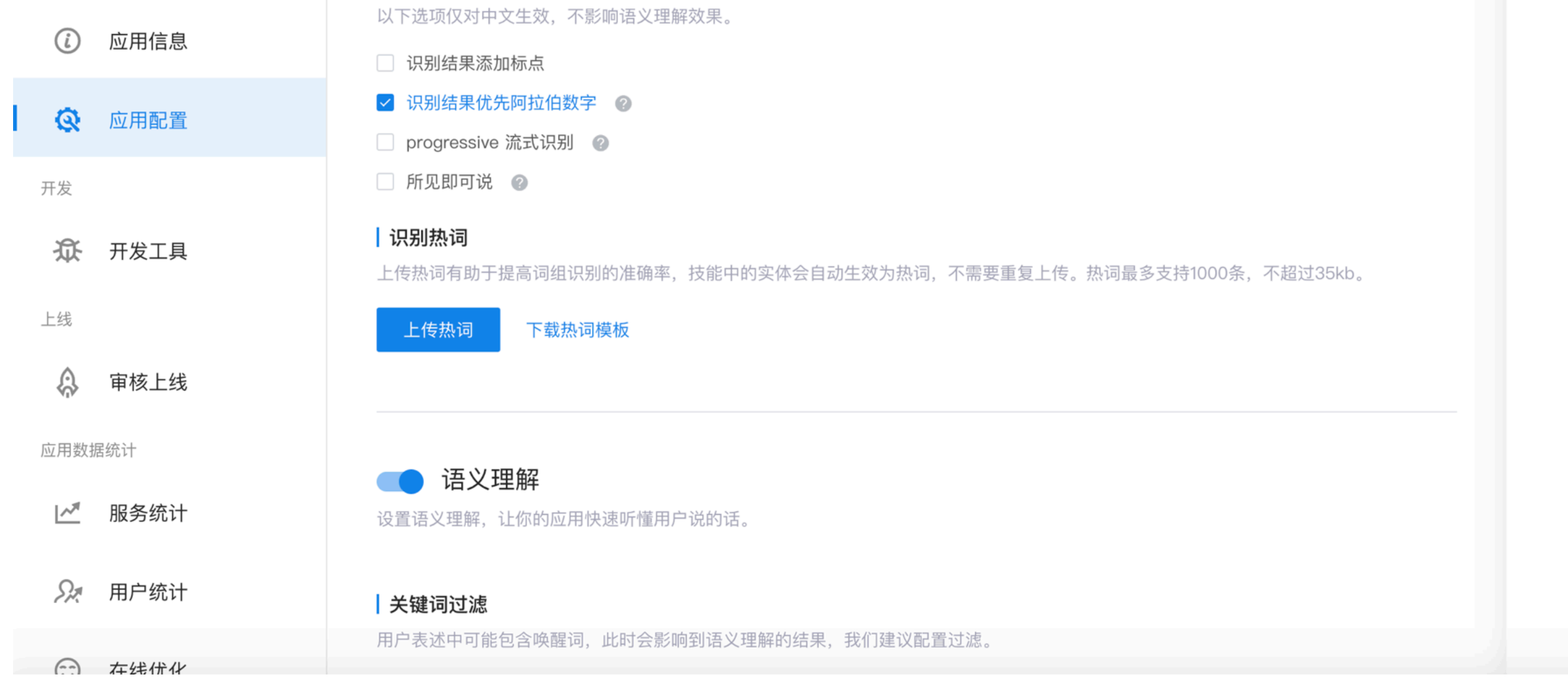

### 版本历史和已知问题

#### 版本: V0.9.2:

- audio-1.0.42-atom.pkg
- onlineasr-iflytek-1.0.6-atom.pkg
- robot-language-chinese-1-3-8.pkg

#### 更新日期: 2020/01/06

#### 版本 V0.9.1:

- audio-1.0.41-atom.pkg
- onlineasr-iflytek-1.0.4-atom.pkg
- robot-language-chinese-1-3-8.pkg

#### 更新日期: 2019/11/16

在使用Pepper讯飞语音识别功能的时候可能会遇到以下问题或者限制:

• 如果通过 MyChatbot 来实现聊天功能,在平板上显示识别的结果将会有大约 5 秒的延迟。

解决方案:通过添加一个带有空的 .top 文件的 QiChatbot 来解决。

• 在创建ASR初始化参数中,目前需要传入三个必填参数 appid, key 和 headid。如果缺失 headid 字段,即使 appid 和 key 正确,讯飞语音识别功能也是不可用的。

#### 版本 V0.9.0 (请升级到最新版本,不建议使用此版本):

- audio-1.0.39-atom.pkg
- onlineasr-iflytek-1.0.4-atom.pkg
- robot-language-chinese-1-3-8.pkg

#### 更新日期: 2019/10/15

在使用Pepper讯飞语音识别功能的时候可能会遇到以下问题或者限制:

- 如果需要更换讯飞的AppId和AppKey,必须重启Pepper才能生效。
- 当实现的应用多次启动,讯飞语音识别将不能获取识别结果或者依然显示前一次的识别结果。
- 如果切换 Pepper 的语音为英文模式, Nuance 语音识别引擎将不会生效。
- 在创建ASR初始化参数中,目前需要传入三个必填参数 appid, key 和 headid。如果缺失 headid 字段,即使 appid 和 key 正确,讯飞语音识别功能也是不可用的。